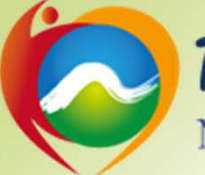

# 南投縣政府環境保護局 Nantou County Government Environmental Protection Bureau

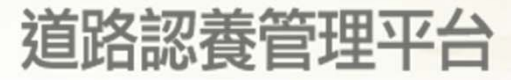

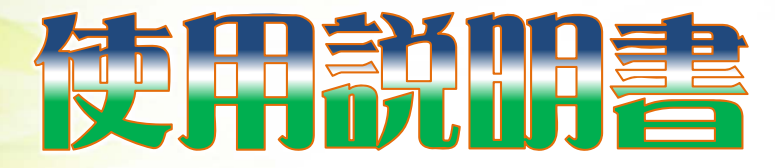

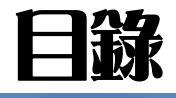

| 項目        | 頁碼 |
|-----------|----|
| 登入        | 2  |
| 忘記密碼      | 3  |
| 基本資料維護    | 4  |
| 檢視基本資料    | 4  |
| 修改密碼與基本資料 | 5  |
| 道路認養洗掃紀錄  |    |
| 新增作業紀錄    | 6  |
| 查詢作業紀錄    | 7  |
| 作業照片      |    |
| 回報問題      | 9  |

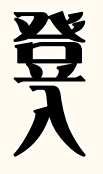

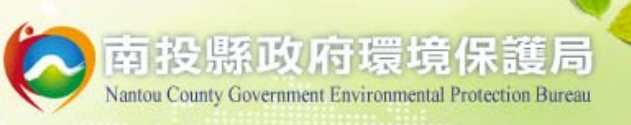

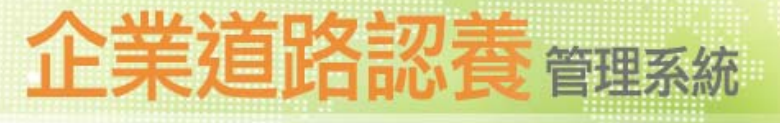

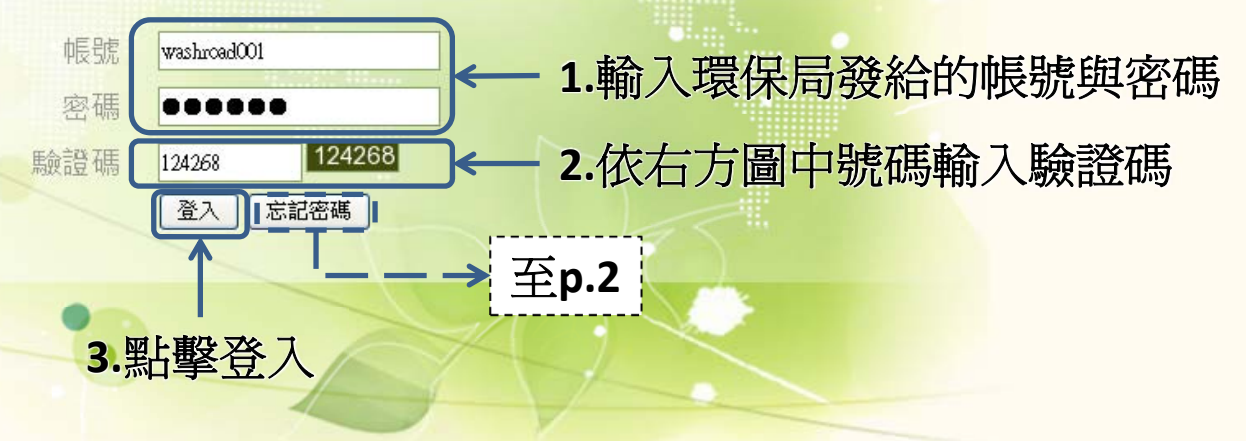

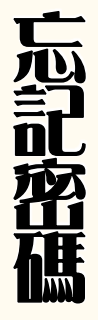

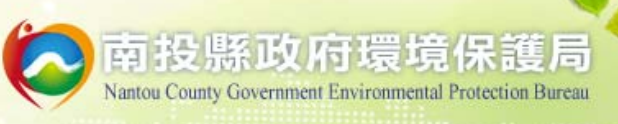

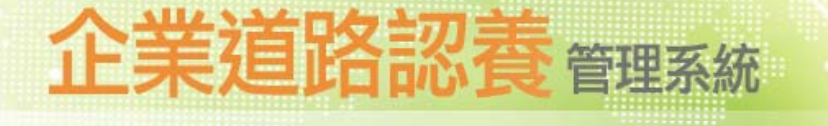

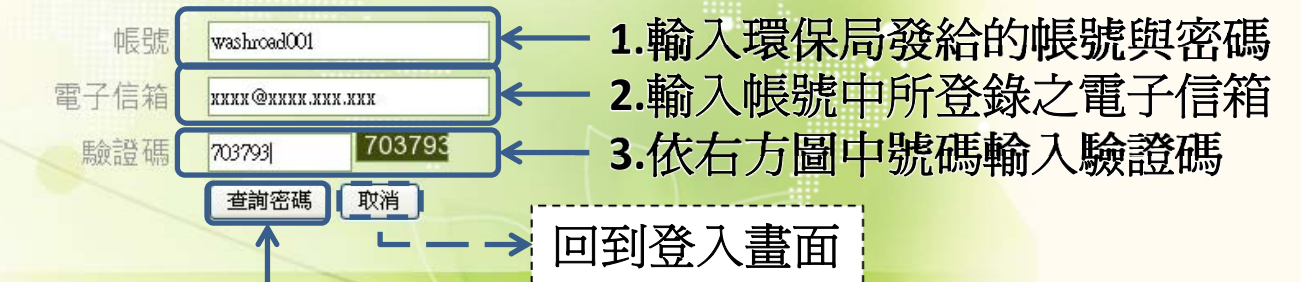

4.點擊後信箱會收到系統重設的密碼,可登入後再自行修改

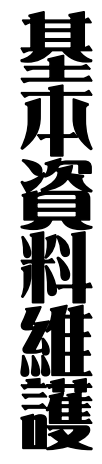

#### o 南投縣政府環境保護局 Nantou County Government Environmental Protection Bureau

## 企業道路認養管理系統

| 廠商道路認養管理系統 | 已建入之廠商及認養 | 路段資料          | 歡迎登入本系統網!     |
|------------|-----------|---------------|---------------|
| 基本資料維護     | 道路認養廠商資料  |               | 場所(工程)名稱:1111 |
| 道路認養洗掃紀錄   |           |               |               |
| 作業照片       | 管制編號      |               |               |
|            | 中長號       | 1111          |               |
| 山田起        | 電子信箱      | xxxx@oooo.xxx |               |
| 登出系統       | 場所(工程)名稱  | 1111          |               |
|            | 場所地址      | 1111          |               |
|            | 場所電話      | 1111          |               |
|            | 場所傳真      |               |               |
|            | 負責人       | 1111          |               |
|            | 負責人職稱     | 1111          |               |
|            | 負責人電話     | 1111          |               |
|            | 聯絡人       | 1111          |               |
|            | 聯絡人職稱     |               |               |
|            | 聯絡人電話     | 1111          |               |
|            | 說明        |               |               |
|            | >認養道路資料   |               |               |
|            | 道路名稱      | 1111          |               |
|            | 道路長度      | 1111公尺        |               |
|            | 認養起始日期    | 2014-04-01    |               |
|            | 認養結束日期    |               |               |
| (          | 清掃方式      | 人工掃           | )             |
|            | 東東        | 每日4次          |               |
|            | 置         | ← 進入資料        | 修改畫面          |

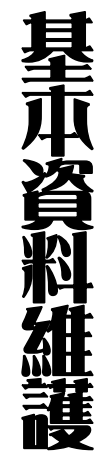

### 南投縣政府環境保護局

Nantou County Government Environmental Protection Bureau

## 企業道路認養管理系統

| 廠商道路認養管理系統 |                                            |               | 歡迎登入本系統網!     |
|------------|--------------------------------------------|---------------|---------------|
| 基本資料維護     | >道路認養廠商資                                   |               | 場所(工程)名稱:1111 |
| 道路認養洗掃紀錄   | L·修仪 省 · · · · · · · · · · · · · · · · · · | <b>圣</b> 平頁科  |               |
| 作業照片       | 管制編號                                       |               |               |
| 回報問題       | 帳號                                         | 1111          |               |
|            | 密碼                                         |               |               |
| 登出系統       | *電子信箱                                      | ини @0000.нии |               |
|            | *場所(工程)名稱                                  | 1111          |               |
|            | *場所地址                                      | 1111          |               |
|            | *場所電話                                      | 1111          |               |
|            | 場所傳真                                       |               |               |
|            | *負責人                                       | 1111          |               |
|            | *負責人職稱                                     | 1111          |               |
|            | 負責人電話                                      | 1111          |               |
|            | *聯絡人                                       | 1111          |               |
|            | 聯絡人職稱                                      |               |               |
|            | *聯絡人電話                                     | 1111          |               |
|            | 說明                                         |               |               |
|            |                                            | [送出資料]] ← 2   | .確認修改         |
|            |                                            |               |               |

註:認養道路資料由環保局鍵入,如欲修改請洽環保局

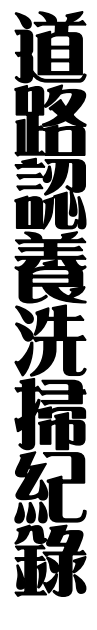

### **、**南投縣政府環境保護局

Nantou County Government Environmental Protection Bureau

## 企業道路認養管理系統

#### 廠商道路認養管理系統 歡迎登入本系統網! D企業道路認養作業記錄表 場所(工程)名稱:1111 基本資料維護 道路認養洗掃紀錄 搜尋 Y Y 作業照片 回報問題 道路長度(公 起訖地點說明 作業道路名種 道路缅镳 删除 |登出系統 3.點擊確認新增 - 29 4 > >> 新增作業紀錄 起訖地點說明 道路緬號 擑憅 1.選擇作業日期 ≯ 2014-04-08 名水路 3 p16 0~2K 2000 公尺 人工掃 💙 突 2. 輸入當日作業資料 說明: (1) 起訖地點-洗掃路段兩端大致位置描述(可以地標、路口或里程描述 ex.10~15K) (2) 請於每月5日前更新前一月份認養作業紀錄 (3)每月至少上傳兩張作業照片

Coptright © 2013 All Rights Reserved Designed By mor

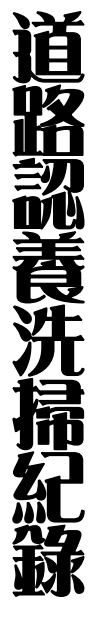

### 南投縣政府環境保護局

Nantou County Government Environmental Protection Bureau

## 企業道路認養管理系統

#### 廠商道路認養管理系統

基本資料維護

作業照片

回報問題

登出系統

道路認養洗掃紀錄

#### 歡迎登入本系統網!

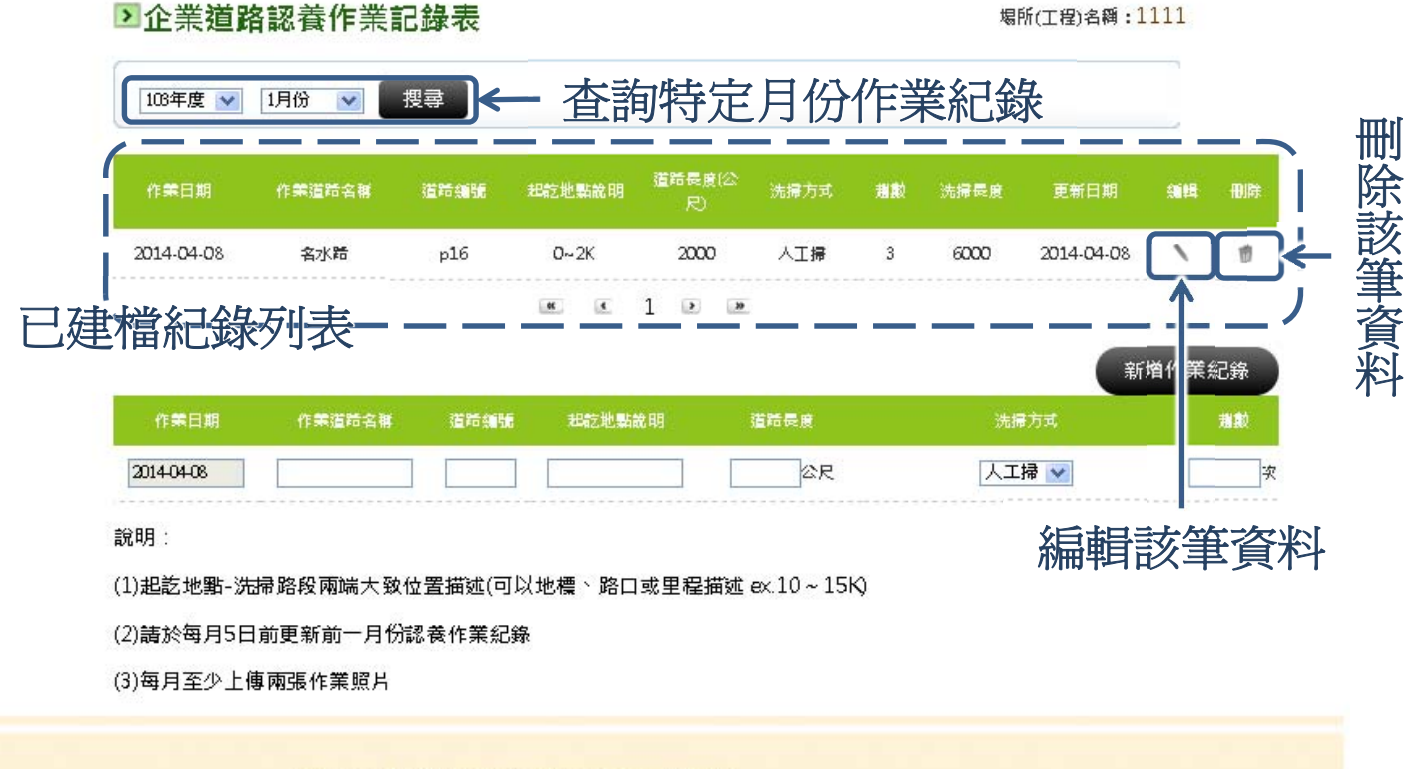

Coptright ID 2013 All Rights Reserved Designed By mor-e

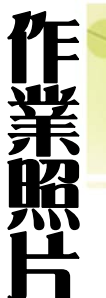

### 南投縣政府環境保護局

Nantou County Government Environmental Protection Bureau

下業照片

## 企業道路認養管理系統

#### 廠商道路認養管理系統

基本資料維護

## 歌迎登入本系统網! 斯(工程)名稱:1111 詢特定月份已上傳照片

刪除該筆照片

| 道路認養洗掃紀錄 | 103年度 👽 1月份 🔍 提喜      | ▲ 本 新 生 定 日 份 戸 上 俥 昭 上                   |        |
|----------|-----------------------|-------------------------------------------|--------|
| 作業照片     |                       |                                           |        |
| 回報問題     | 作業日期 上傷日期             | 短片                                        | 利田     |
| 登出系統     | 2014-04-08 2014-04-08 |                                           |        |
|          | 已上傳照片                 | « <u>( 1</u> ) »                          |        |
|          |                       |                                           | 新增作業照片 |
|          | 作業日期                  | 短片                                        | 1      |
|          | 2014-04-08            | <b>瀏覽…</b> DSC_0033.jpg <b>瀏覽…</b> 未選擇檔案。 | 2.確認上傳 |
|          | Coptright © 2013 /    | All Rights Reserved Designed By move      |        |
|          |                       | 1. 選擇欲上傳照片                                |        |
|          |                       | (可一次上傳2張)                                 |        |

### 提醒您:適當縮小照片解析度可節省上傳時間 (建議檔案大小不大於2MB)

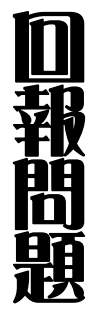

### **、**南投縣政府環境保護局

Nantou County Government Environmental Protection Bureau

## 企業道路認養管理系統

#### 廠商道路認養管理系統

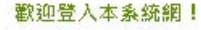

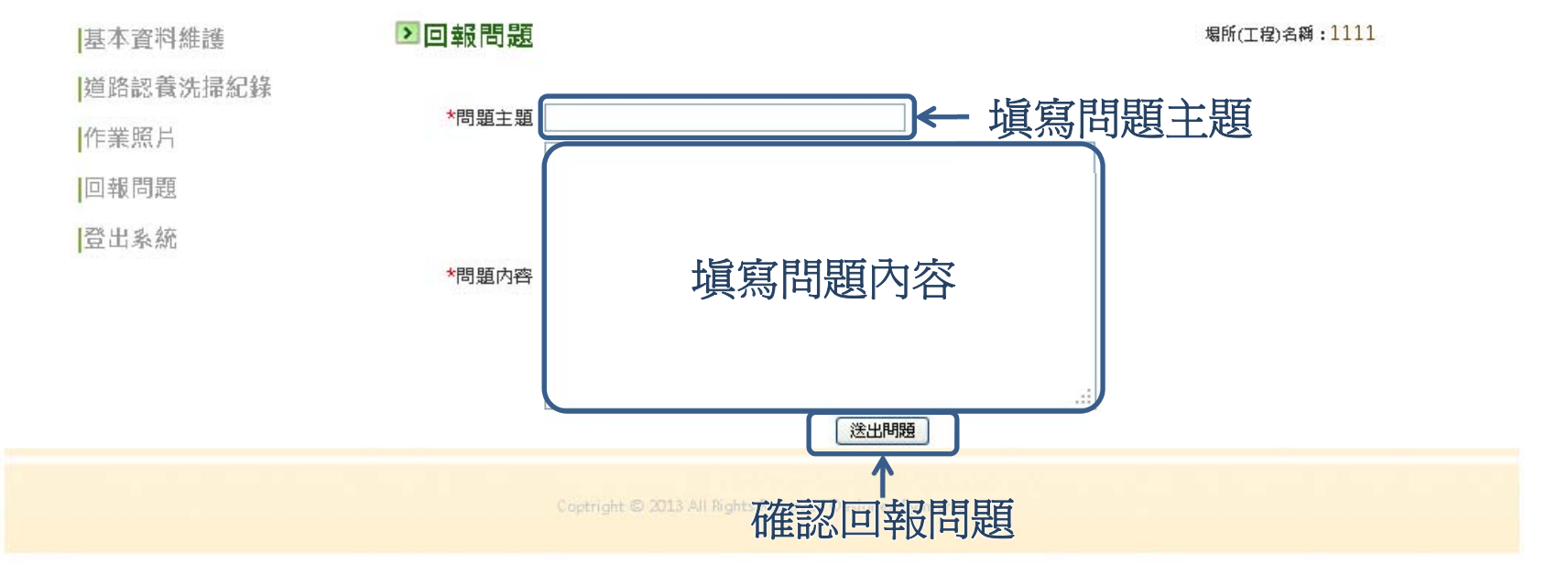